## レセプト上のカルテ番号の確認方法

## 基本

1. RECEIPTC.uke ファイルを右クリックして「メモ帳で編集」

| RECEIPTC.uke × +                                                                                                    | - 0                           | × |
|----------------------------------------------------------------------------------------------------|-------------------------------|---|
| ファイル 編集 表示                                                                                                    |                               | ŝ |
| ファイル         編集         表示           IR,2,27,1,0123456,医療法人SELFクリニ<br>RE,1,1310,50607,及川 瑠花,2,3100605,,<br>H0,73866453,46775896,1,1039,<br>SN,101,<br>JD,1,<br>SN,5551003,4140625,1,,<br>SY,5641015,4240113,1,,<br>SY,8840107,4240228,1,.01,<br>SY,4139007,4280818,1,,<br>SY,8838366,4280917,1,,<br>SI,12,1,112016070,.1,,<br>SI,1,112016070,.1,,<br>SI,1,112016070,.1,,<br>SI,1,112016070,.1,,<br>SI,1,112016070,.1,,<br>SI,1,112016070,.1,,<br>SI,1,112015770,.1,,<br>SI,1,113042070,710,1,,<br>SI,1,113042070,710,1,,<br>SI,1,113042070,710,1,,<br>SI,1,113042070,710,1,,<br>SI,1,113042070,710,1,,<br>SI,1,112000001,令和6年4月23日投空<br>IY,1,620009451,1,30,,<br>IY,21,1,62261001,1,2,130,,<br>SI,25,1,120004710,7,1,,<br>SI,25,1,12000470,7,1,,<br>SI,25,1,12000470,7,1,,<br>SI,20,1350539358,0,1,1947,,<br>SY,5351003,5060126,1,,<br>SY,5351003,5060126,1,,<br>SI,2,112015770,1,.,<br>SI,2,112016770,1,.,<br>SI,2,112016770,1,.,<br>SI,2,11201770,1,.,<br>SI,2,11201770,1,.,<br>SI,2,112024370,115,1,.,<br>SI,2,11204370,115,1,.,<br>SI,2,112024370,115,1,.,<br>SI,2,11204370,115,1,.,<br>SI,2,11204370,115,1,.,<br>SI,2,11204370,115,1,.,<br>SI,2,11204370,115,1,.,<br>SI,2,11204370,115,1,.,<br>SI,2,11204370,115,1,.,<br>SI,2,11204370,115,1,.,<br>SI,2,11204370,115,1,.,<br>SI,2,11204370,115,1,.,<br>SI,2,2,2,2,2,2,2,2,3,0,.,,<br>SI,2,2,2,2,2,2,4,2,0,1,3,0,.,,<br>SI,2,2,2 | ック.50608.00.012-345-6789,<br> |   |
| 行 1、列 1 305,180 文字                                                                                                    | 100% Unix (LF) ANSI           |   |

## SELF に登録している内容を確認する場合

1. SELFの「レセプトの閲覧」から、患者レセプト画面を開く

| C 0 RV-HARRIG10:dst#)7/551: x +                                                                                                    |                                                                                |                                                              |                             |                                |                                               |                                                                  |                |   |   |     |                     |                  |              | o x             |
|----------------------------------------------------------------------------------------------------|--------------------------------------------------------------------------------|--------------------------------------------------------------|-----------------------------|--------------------------------|-----------------------------------------------|------------------------------------------------------------------|----------------|---|---|-----|---------------------|------------------|--------------|-----------------|
| ← C (i) 127.0.0.1:8008/receview,                                                                                                    | /receview.php?ir=123456_50607_2&re=5&id=7371&rhoken=2&                         | width=1905                                                   |                             |                                |                                               |                                                                  | A <sup>0</sup> | ☆ | ۲ | 3   | ¢                   | ☆ @              | ~            | 📀               |
| メニュー画面に戻る 一覧を閉じる 当                                                                                                    | 月患者検索 令和006年07月診療 [国保] 請求点数                                                    | 367,069_(点)                                                  | [大阪]                        | 医療法人 SELF:                     | クリニック                                         | Tel.012-345-6789                                                 |                |   |   |     |                     |                  |              |                 |
| 8.06年07月5時年(1234)<br>(1938年8年45(40531)20)<br>公員書時[97537131] 25年3年45[14025459]<br>公員書時[97537131] 586者前号[7146950]<br>月時を表示                                                                                                    | (文) 1.2840月10日生 (年齢)<br>お巻り1日 東京 1,298点<br>お巻り1日 東京 1,298点<br>1,286点<br>1,286点 | 2:1種研用   0:7割 入8                                             | 94)                         |                                |                                               |                                                                  |                |   |   | 対比画 | 前へ<br>(5/18<br>田を開く | 次へ><br>5)<br>] C |              |                 |
| ID 氏名性生年月日 4                                                                                                    | 傷病名                                                                            |                                                              | ICD10検索                     | 診療内容                           | 日次表示へ                                         | 電子付美の設定 重点項目の設定                                                  | 非表示項目の設定       |   |   |     |                     |                  |              |                 |
| 88號         701         松村 純美 女         5.14年02月28日           105年         7371         村祭 理泰 女         5.20年02月20日           105第         751         中沢 愛媛 女         5.25年10月14日           105第         1029         伊泰 和商 男、S.58年11月13日                                                          |                                                                                | H. 22年08月13日<br>H. 22年10月09日<br>H. 31年02月15日<br>R. 05年06月13日 | F510<br>K295<br>I10<br>F411 | R.06年7月の診<br>(再診) 再診料<br>時間外   | 療内容(月間)<br>対応加算1                              | )                                                                |                |   |   |     |                     |                  | \$25         | 【画面を開く】         |
| 閲覧         1048         浅田 武 男         劣、23年07月20日           閲覧         1071 吉藤 秀雄 男         S、25年07月06日           閲覧         109 本多 美香 女         S、22年05月08日                                                                                                    |                                                                                |                                                              |                             |                                | 元11年の号の昇<br>染対策向上加算<br>慣病管理料1 (調<br>ー々現実加算(3) | <ul> <li>(再診)</li> <li>高血圧症を主病)</li> <li>は活動構成性理論1・2)</li> </ul> |                |   |   |     |                     |                  | 8            | 7.仮 1回          |
| 閲覧 1140 小谷 美智子 女 S.20年09月11日                                                                                                    |                                                                                |                                                              |                             | (投版) カンデ                       | #1.47.488m                                    |                                                                  |                |   |   |     |                     | 1                | 71           | 0点 1回<br>1占 30日 |
| 問題 115 森川 勝子 女 S.23年04月09日                                                                                                    |                                                                                |                                                              |                             | <b>R</b> -X                    | レンS配合顆粒                                       |                                                                  |                |   |   |     |                     | 3                | 9            | 3点 30日          |
| 閲覧 1156 松原 沙織 女 S.20年08月07日                                                                                                    |                                                                                |                                                              |                             | ブロチ                            | ゾラム錠0.25                                      | āmg 「トーワ」                                                        |                |   |   |     |                     | 1                | it.          | 1点 30日          |
| 閲覧 1157 小泉 健太 男 S. 25年12月12日                                                                                                    |                                                                                |                                                              |                             | 外来後                            | 発医業品使用体制                                      | 刊加算 2                                                            |                |   |   |     |                     |                  |              | 7点 1回           |
| 100元         111         当正大         当、10年01月19日           1210         白川 陽大         男、5.29年08月12日           105型         1211         竹村 拓海         男、5.14年01月02日           105型         1211         竹村 拓海         男、5.14年01月02日           105型         1280         梯沢 桃舎         女、5.06年09月16日 |                                                                                |                                                              |                             | [画像] 単純細<br>(撮影)<br>単純細<br>電子面 | 影(イ)の写真記<br>部位(単純撮影)<br>影(デジタル撮影<br>像管理加算(単新  | 6新<br>:胸部(肩を除く。))<br>5)<br>4撮影)                                  |                |   |   |     |                     | 2:               | 收<br>收<br>28 | 7.5. 18         |
| 閲覧 1374 中川 通 女 S.09年12月14日                                                                                                    |                                                                                |                                                              |                             | [その他] 外来・                      | 在宅ベースアップ                                      | プ評価料(1)2(再診時等)                                                   |                |   |   |     |                     |                  |              | 2点 1回           |
| NSM         140 ± L         R.M.         S.L. IARTI RI/LD           NSM         1440 ± L         R.M.         N < N                                                                                                    | 多級コメントおよび症状界記                                                                  |                                                              |                             |                                |                                               |                                                                  |                |   |   |     |                     |                  |              |                 |

2. 上段の患者情報欄の[]で囲まれている位置 に、レセプト上のカルテ番号が表示され ます。

| ■ RCV-外来様式1作成支援ソフトSEL × +                                                                                                    |                                                                   |    |    |   |              |  |     |        |  |  |  |  |
|----------------------------------------------------------------------------------------------------|-------------------------------------------------------------------|----|----|---|--------------|--|-----|--------|--|--|--|--|
| $\leftarrow$                                                                                                    | ← C (i) 127.9.0.1:8008/receview/receview.php?ir=123456_50607_2&re |    |    |   |              |  |     |        |  |  |  |  |
| メニュー画面に戻る 一覧を閉じる 当月患者検索 令和06年                                                                                                    |                                                                   |    |    |   |              |  |     |        |  |  |  |  |
| R. 06年07月診療[国保]     [0737-1] 杉原 理恵     (女)     5. 20年02月20日生     年齢       保険者 番号[40533120]     記号/番号[14026489]     診療 01日 請求       公 貴 番号[97537131]     受給者番号[7144950]     診療 01日 請求       0     凡例を表示     0 |                                                                   |    |    |   |              |  |     |        |  |  |  |  |
|                                                                                                    | I D                                                               | 氏  | 名  | 性 | 生年月日         |  | 傷病名 |        |  |  |  |  |
| 閲覧                                                                                                    | 701                                                               | 松村 | 絵美 | 女 | S.14年02月28日  |  | 剕   | 器質性不眠症 |  |  |  |  |
| 閲覧                                                                                                    | 7371                                                              | 杉原 | 理恵 | 女 | S. 20年02月20日 |  | ★慢  | 性胃炎    |  |  |  |  |

3. [患者一覧]を開くと、レセプト上のカルテ番号の一覧が確認できます。

|                                                                                                    | +                                                                                                    |                                                                                                    |                                                                                                    | _                                                                              |                                                                                                    |                                                   |         |        |                  |   |    |                                      | - 1                               | o ×                            |
|----------------------------------------------------------------------------------------------------|----------------------------------------------------------------------------------------------------|----------------------------------------------------------------------------------------------------|----------------------------------------------------------------------------------------------------|--------------------------------------------------------------------------------|----------------------------------------------------------------------------------------------------|---------------------------------------------------|---------|--------|------------------|---|----|--------------------------------------|-----------------------------------|--------------------------------|
| ← G (i) 127.0.0.1:8008/receview/receview                                                                                                    | w.php?ir=123456_50607_98csort=iu&width=1890                                                                                                    |                                                                                                    |                                                                                                    |                                                                                |                                                                                                    |                                                   |         |        | A <sup>®</sup> ☆ | G | (D | ¢ @                                  | ~                                 | 🚺                              |
| ×= に戻る 一覧を閉じる 当月患者検                                                                                                    | 令和06年07月診療【全て(10:昇順)】                                                                                                    |                                                                                                    | [大阪]                                                                                                    | 医療法人 SI                                                                        | LFクリニック                                                                                                    | Tel.012-345-6789                                  |         |        |                  |   |    |                                      |                                   |                                |
| R,06 [ID09] [2] 前木 銀河<br>99849 5342] 22号/南号(35310172] (空)                                                                                                    | 5.09907月20日生 年齢<br>おき 02日 末京 1,262点<br>1,202歳                                                                                                    | 189 (1                                                                                                    | :1214   3:1010   <sup>1</sup>                                                                               | 1:mpage   8: (4g) ;                                                            | 1.89.9K)                                                                                                    |                                                   |         |        |                  |   |    | 対比圖                                  | 次<br>(1/271<br>田を開く [             | <>>><br>C                      |
| D 氏名性生年月日 ▲ 傷病                                                                                                    | 青名                                                                                                    |                                                                                                    | ICD10検索                                                                                                    | 診療内容                                                                           | 日次表示へ                                                                                                    | 電子付箋の設定                                           | 重点項目の設定 | 非表示項目の | 設定               |   |    |                                      |                                   | <b>^</b>                       |
| DXL         PA         PA<         P | ドライアイ<br>影响者的<br>素血仁世<br>過加仁能保護者<br>アレルギー性専兵<br>メニエース病<br>単常目表、<br>単酸白素、<br>単微仁学<br>常能しい必須要<br>等加仁学<br>等加仁学<br>等加仁学<br>等加仁学<br>等加仁学<br>等加仁学<br>等加仁学<br>等加仁学<br>等加仁学<br>等加仁学<br>等加仁学<br>等加仁学<br>等加仁学<br>等加仁学<br>等加仁学<br>等加仁学<br>等加仁学<br>等加仁学<br>等加仁学<br>等加仁学<br>等加仁学<br>等加仁学<br>等加仁学<br>等加仁学<br>等加仁学<br>等加<br>等加<br>等加<br>等加<br>等加<br>等加<br>等加<br>等加<br>等加<br>等加 | H. 25471273 3021<br>H. 25470273 4021<br>H. 25470273 4021<br>H. 25470273 4021<br>H. 25470473 4021<br>H. 25470474<br>H. 25470474<br>H. 25470474<br>H. 25470474<br>H. 25470474<br>H. 25470474<br>H. 25470474<br>H. 25470474<br>H. 25470474<br>H. 25470474<br>H. 25470474<br>H. 25470474<br>H. 25470474<br>H. 25470474<br>H. 25470474<br>H. 254704744<br>H. 25470474<br>H. 254704744<br>H. 2547047444444444444444444444444444444444 | H041<br>H531<br>110<br>K589<br>J304<br>H810<br>K295<br>I252<br>G470<br>K210<br>L309<br>K210<br>L309<br>A099 | R.06年7月C<br>(再診) 再<br>時<br>明<br>地<br>地<br>(投業) ン<br>ア<br>ア<br>フ<br>ア<br>フ<br>ア | Db 線内容 (月間<br>SH<br>部所対応加算1<br>構築党は制体の算<br>地域話が増加算1<br>未感染対策的上加算<br>部計<br>部の対応加算1<br>構築党は制体の算<br>が<br>は<br>構築行は制体の算<br>・<br>いタインン科型20<br>の<br>フレジームの<br>・<br>パンレームの<br>・<br>・<br>・<br>・<br>・<br>・<br>・<br>・<br>・<br>・<br>・<br>・<br>・ | )<br>(頃始)<br>ng<br>25mg<br>ng<br>たーフ」<br>ンパロの「ニプロ |         |        |                  |   |    | 1錠<br>0.5錠<br>1錠<br>0.5錠<br>1錠<br>1錠 | ¥記與面面<br>115点<br>109点<br>6点<br>3点 | 호텔 <<br>1년<br>1년<br>28日<br>28日 |
| 閲覧 194 安達 順子 女 5.31年07月04日                                                                                                    | コメントおよび成成性限                                                                                                    | 福小                                                                                                    | 1                                                                                                    |                                                                                | TRMS                                                                                                    | 2 Umg (P=-01                                      |         |        |                  |   |    | 1錠                                   | 2点                                | 28日                            |
| 閲覧         208         日野 順子 女         5.14年04月05日         入院           閲覧         213         秋山 玲央 男         5.40年11月12日         入院                                                                                                    | 該依佛里爾里爾爾爾爾爾爾爾爾爾爾爾爾爾爾爾爾爾爾爾爾爾爾爾爾爾爾爾爾爾爾爾爾爾爾                                                                                                    | 181.7                                                                                                    |                                                                                                    | ×                                                                              | リスロン錠12mg<br>ロチゾラム錠0.21                                                                                                    | 5mg「トーワ」                                          |         |        |                  |   |    | 3錠                                   | 5点                                | 28日                            |
| 閲覧         219         前川         良子         女         5.13年11月06日         受診           閲覧         220         線原         美桜         女         T.15年07月23日         四日                                                                                                    | 6理由 検査・投業等のため                                                                                                    |                                                                                                    |                                                                                                    | Ť                                                                              | エビゴ錠2.5mg                                                                                                    |                                                   |         |        |                  |   |    | 1錠<br>1錠                             | 1点<br>5点                          | 28日<br>28日                     |
| 221 白川 里咲 女 5.19年03月26日     10頁     225 藤原 歌子 女 5.21年10月08日                                                                                                    | (LIN (2E)                                                                                                    |                                                                                                    |                                                                                                    | ्र<br>ज                                                                        | リボー錠2.5µ9<br>剤料(内服業・浸煎)                                                                                                    | Ķ・屯服薬)                                            |         |        |                  |   |    | 282                                  | 8,5                               | 28日                            |
| RRS 217 10111 28 17 5 24.12.01 8 27.17                                                                                                    |                                                                                                    |                                                                                                    |                                                                                                    | F                                                                              | ンペリドン錠10m                                                                                                    | נר—טו                                             |         |        |                  |   |    | 342                                  | 2,51                              | 10日 ▼                          |

エクセルを使って確認する場合

- 1. RECEIPTC.uke ファイルを複製する。
- コピーして出来た「RECEIPTC コピー.uke」の名前を「RECEIPTC.csv」に変更する。
   ※拡張子(.uke)が表示されない場合は、フォルダの「オプション」を選択して、「表示」
   タブの中にある「登録されている拡張子は表示しない」のチェックを外して「適用」する。
- 3. 「RECEIPTC.csv」ファイルを、エクセルで開く。
- 4. A列と1行の左角にある三角を選択して、内容を全選択する。
- 5. 「データ」の「並べ替え」で、A列を指定して並べ替える。
- 6. A列の表示が「RE」になる位置まで、画面をスクロールする

| -    | 自動保存                              | ● Ħ 🖌                                            | ) ~ C ~              | ⇒ RE            | CEIPTO      | : - ⊐Ľ-                                                  | ~                            | ₽ 検索                   |                                |                                                                                       |            |                        |                       |                  |             | G                                       | - (            |         | ×   |
|------|-----------------------------------|--------------------------------------------------|----------------------|-----------------|-------------|----------------------------------------------------------|------------------------------|------------------------|--------------------------------|---------------------------------------------------------------------------------------|------------|------------------------|-----------------------|------------------|-------------|-----------------------------------------|----------------|---------|-----|
| ファイ  | ルホーム                              | 挿入 ページ                                           | レイアウト                | 数式              | データ         | 校腿                                                       | 表示へ                          | ルプ Acro                | bat                            |                                                                                       |            |                        |                       |                  |             |                                         |                |         | - i |
| デー取  | -700 ि ₩6<br>-700 ि ₩6<br>\$ 1 7- | Fストまたは CSV から<br>eb から<br>-ブルまたは範囲から<br>データの取得とる | []〕最〕<br>[]]既存<br>2換 | ⋸使ったソース<br>₹の接続 | 「<br>す<br>更 | で<br>で<br>で<br>で<br>で<br>で<br>で<br>で<br>で<br>で<br>で<br>で | ウエリと接続  ブロパティ  ブックのリンク  リと接続 | 2↓<br>∡↓ <sup>並べ</sup> | A<br>Z<br>潜え<br>フィルら<br>並べ替えとフ | マンクリア<br>- 日本<br>ローマン<br>- 日本<br>- 日本<br>- 日本<br>- 日本<br>- 日本<br>- 日本<br>- 日本<br>- 日本 | 用 区切<br>設定 | ■日 結<br>り位置 ■<br>データッー | <mark>б</mark> ій – м | /hat-If 分析<br>予測 | 予測<br>シート E | 目 グループ化 、<br>目 グループ解除<br>目 小計<br>アウトライン | - +3<br>3<br>3 |         | ^   |
| A10  | i90 ~                             | $\cdot$ : $\times \checkmark f_x$                | RE                   |                 |             |                                                          |                              |                        |                                |                                                                                       |            |                        |                       |                  |             |                                         |                |         | ~   |
|      | А                                 | В                                                | С                    | D               | E           |                                                          | F                            | G                      | н                              | 1                                                                                     | J          | к                      | L                     | м                | N           | 0                                       | Р              | Q       |     |
| 1686 | MF                                | 0                                                |                      |                 |             |                                                          |                              |                        |                                |                                                                                       |            |                        |                       |                  |             |                                         |                |         |     |
| 1687 | MF                                | 0                                                |                      |                 |             |                                                          |                              |                        |                                |                                                                                       |            |                        |                       |                  |             |                                         |                |         |     |
| 1688 | MF                                | 0                                                |                      |                 |             |                                                          |                              |                        |                                |                                                                                       |            |                        |                       |                  |             |                                         |                |         |     |
| 1689 | MF                                | 0                                                |                      |                 |             |                                                          |                              |                        |                                |                                                                                       |            |                        |                       |                  |             |                                         |                |         |     |
| 1690 | RE                                | 1                                                | 1310                 | 50607           | 及川          | 瑠石                                                       | 2                            | 3100605                |                                |                                                                                       |            |                        | 26                    |                  | 312         | 2                                       |                |         |     |
| 1691 | RE                                | 2                                                | 1328                 | 50607           | 増田          | 莉芽                                                       | 2                            | 3160715                |                                |                                                                                       |            |                        | 30                    |                  | 386         | 5 <mark>.</mark>                        |                |         |     |
| 1692 | RE                                | 3                                                | 1318                 | 50607           | 植田          | 稔                                                        | 1                            | 3181124                |                                |                                                                                       |            |                        | 42                    |                  | 562         | 2                                       |                |         |     |
| 1693 | RE                                | 4                                                | 1318                 | 50607           | 松村          | 絵身                                                       | 2                            | 3140228                |                                |                                                                                       |            |                        | 42                    |                  | 701         | L                                       |                |         |     |
| 1694 | RE                                | 5                                                | 1320                 | 50607           | 杉原          | 理應                                                       | 2                            | 3200220                |                                |                                                                                       |            |                        | 26                    |                  | 0737-1      |                                         |                |         |     |
| 1695 | RE                                | 6                                                | 1118                 | 50607           | 中沢          | 爱相                                                       | 2                            | 3251014                | 80                             |                                                                                       |            |                        | 29                    |                  | 751         | L                                       |                |         |     |
| 1696 | RE                                | 7                                                | 1112                 | 50607           | 伊東          | 和酒                                                       | 1                            | 3581113                | 70                             |                                                                                       |            |                        |                       |                  | 1029        | <mark>)</mark>                          |                |         |     |
| 1697 | RE                                | 8                                                | 1318                 | 50607           | 浅田          | 武                                                        | 1                            | 3230720                |                                |                                                                                       |            |                        | 41                    |                  | 1048        | 3                                       |                |         |     |
| 1698 | RE                                | 9                                                | 1118                 | 50607           | 斎藤          | 秀益                                                       | 1                            | 3250706                | 80                             |                                                                                       |            |                        | 29                    |                  | 1071        | L                                       |                |         |     |
| 1699 | RE                                | 10                                               | 1318                 | 50607           | 本多          | 美福                                                       | 2                            | 3220508                |                                |                                                                                       |            |                        | 42                    |                  | 109         | 9                                       |                |         |     |
| 1700 | RE                                | 11                                               | 1318                 | 50607           | 小谷          | 美智                                                       | 2                            | 3200911                |                                |                                                                                       |            |                        | 41                    |                  | 1140        | )                                       |                |         |     |
| 1701 | RE                                | 12                                               | 1318                 | 50607           | 森川          | 勝弓                                                       | 2                            | 3230409                |                                |                                                                                       |            |                        | 41                    |                  | 115         | 5                                       |                |         |     |
| 1702 | RE                                | 13                                               | 1318                 | 50607           | 松原          | 沙維                                                       | 2                            | 3200807                |                                |                                                                                       |            |                        | 41                    |                  | 1156        | 5                                       |                |         |     |
| 1703 | RE                                | 14                                               | 1118                 | 50607           | 小泉          | 健さ                                                       | 1                            | 3251212                | 80                             |                                                                                       |            |                        | 29                    |                  | 1157        | 7                                       |                |         |     |
| 1704 | RE                                | 15                                               | 1310                 | 50607           | 西江          | E夫                                                       | 1                            | 3160719                |                                |                                                                                       |            |                        | 26                    |                  | 1197        | 7                                       |                |         |     |
| 1705 | RE                                | 16                                               | 1112                 | 50607           | 白川          | 陽メ                                                       | 1                            | 3290812                | 70                             |                                                                                       |            |                        |                       |                  | 1210        | <mark>)</mark>                          |                |         |     |
| 1706 | RE                                | 17                                               | 1328                 | 50607           | 竹村          | 拓油                                                       | 1                            | 3140102                |                                |                                                                                       |            |                        | 30                    |                  | 1211        | L                                       |                |         |     |
| 1707 | RE                                | 18                                               | 1328                 | 50607           | 柳沢          | 桃香                                                       | 2                            | 3060916                |                                |                                                                                       |            |                        | 42                    |                  | 1280        | <mark>)</mark>                          |                |         |     |
| 1708 | RE                                | 19                                               | 1328                 | 50607           | 中川          | 遥                                                        | 2                            | 3091214                |                                |                                                                                       |            |                        | 42                    |                  | 1374        | 1                                       |                |         |     |
| 1709 | RE                                | 20                                               | 1318                 | 50607           | ΞĿ          | 百礼                                                       | 2                            | 3181112                |                                |                                                                                       |            |                        | 42                    |                  | 1419        | 9                                       |                |         |     |
| 1710 | RE                                | 21                                               | 1328                 | 50607           | 溝口          | ø<                                                       | 2                            | 3160216                |                                |                                                                                       |            |                        | 30                    |                  | 1442        | 2                                       |                |         |     |
| 1711 | RE                                | 22                                               | 1112                 | 50607           | 中山          | 航燈                                                       | 1                            | 3300914                | 70                             |                                                                                       |            |                        |                       |                  | 1450        | <mark>)</mark>                          |                |         |     |
| 1712 | RE                                | 23                                               | 1112                 | 50607           | 田代          | 航メ                                                       | 1                            | 3310215                | 70                             |                                                                                       |            |                        |                       |                  | 1451        | L                                       |                |         |     |
| 1713 | RE                                | 24                                               | 1318                 | 50607           | 田島          | 和者                                                       | 1                            | 3230118                |                                |                                                                                       |            |                        | 41                    |                  | 146         | 5                                       |                |         |     |
| <    | >                                 | RECEIPTC                                         | - JĽ–                | +               |             |                                                          |                              |                        |                                |                                                                                       |            |                        |                       | _                |             |                                         |                |         | Þ   |
| 準備   | 完了 第ア                             | ウセシビリティ:利用オ                                      | 同                    |                 |             |                                                          |                              |                        |                                |                                                                                       |            |                        |                       |                  | # E         | 巴 - —                                   | -              | - + 100 | 1%  |

7. N列に、レセプト上のカルテ番号が表示されます。